## Instructions for setting auto reply

## Log in to webmail.

1. Select options tab.

| Ор                                                                                                    | tions                                                                                                    |
|----------------------------------------------------------------------------------------------------|----------------------------------------------------------------------------------------------------|
| Personal Information                                                                                                    | Display Preferences                                                                                                    |
| This contains personal information about yourself such as your name, your email address, etc.                                                                                                    | You can change the way that SquirrelMail looks and displays information you, such as the colors, the language, and other settings.       |
| Message Highlighting                                                                                                    | Folder Preferences                                                                                                    |
| Based upon given criteria, incoming messages can have different background<br>colors in the message list. This helps to easily distinguish who the messages<br>are from, especially for mailing lists. | These settings change the way your folders are displayed and manipulate                                                                  |
| Index Order                                                                                                    | <b>Message Filters</b>                                                                                                    |
| The order of the message index can be rearranged and changed to contain the headers in any order you want.                                                                                             | Server-Side mail filtering enables you to add criteria in order to automatica<br>forward, delete or place a given message into a folder. |
| Unsafe Image Rules                                                                                                    | Address Autocompletion Options                                                                                                    |
|                                                                                                    |                                                                                                    |

- 2. Go to message filters. Then select add new rule.
  - a. Add your email address (johndoe@worldstar.com or johndoe@worldstar.net) in the condition box this will be empty.
  - b. Then mark vacation.
  - c. Add your email address (same as above) in the addresses box this may autofill.
  - d. Then the message you would like people to see.
  - e. Click add new rule on bottom of screen.

| Condition                                                                                                    |  |
|----------------------------------------------------------------------------------------------------|--|
| Header To: or Cc contains your email                                                                                            |  |
| More                                                                                                    |  |
| Action                                                                                                    |  |
| Choose what to do when this rule triggers, from one of the following:                                                           |  |
| C Keep (Default action)                                                                                                    |  |
| O Discard Silently                                                                                                    |  |
| Redirect to the following email address:                                                                                        |  |
| O Move message into                                                                                                    |  |
| Vacation: The notice will be sent only once to each person that sends you mail, and will not be sent to a mailing list address. |  |
| Addresses: Only reply if sent to these addresses:                                                                               |  |
| your email                                                                                                    |  |
| Days: Reply message will be resent after 7 days                                                                                 |  |
| Use the following message:                                                                                                    |  |
| your message<br>                                                                                                    |  |
| Additional Actions                                                                                                    |  |
|                                                                                                    |  |
| STOP: It this rule matches, do not check any rules after it.                                                                    |  |
| Notify me, using the following method:                                                                                          |  |
| Also keep copy in INBOX, marked as deleted.                                                                                     |  |
| □ B I Disable this rule: The rule will have no effect for as long as it is disabled.                                            |  |
| Add New Rule Cancel                                                                                                    |  |